**DTU Skylab** 

## DTU

## How to Book a Meeting Room at DTU Skylab

Meeting rooms are booked directly through Outlook via your DTU mail. This guide follows the browser version of Outlook, but it can be done through the Outlook software if you have it on your device.

- Click the following <u>link</u> and go to the calendar tab in the <u>bottom left</u> <u>corner</u>. If you have a work related mail, press the symbol with 9 dots and choose calendar In the <u>top left corner</u>
- 2. press "New Event" in the top left corner.
- On the pop-up window you can choose "scheduling Assistant" and then a new pop-up opens where you can choose to "invite attendees" and the specific room you wish.
- Under the "rooms" tab, click "add a room" then "Browse with Room Finder"
- Search for "DTU SKY Meeting Rooms" to find rooms available in DTU Skylab 373/374 Skylab. Then choose the 1st result.
- 6. On the new tab you can scroll between the different rooms and once you click on a specific room you can see the time periods that they are already reserved in. Then choose a time slot by dragging it around on the calendar interface.
- 7. Lastly, choose an available room with the building number 373 or 374 in its name within the time slot you wish. Finish off by checking that your attendees and room(s) are added to the booking and press "done".
- Invited attendees will recieve an email requesting their response to the event. Whereafter, the event host will be notified of attendance. The host will also get a confimation mail of their booking.

|                 |               | Scheduling Assistant<br>Done<br>30/08/2020 | Fini<br>clicl | sh b<br>king | oy<br>; <b>"dc</b> | one"       |       | A      | ll day (● |           |          |   |
|-----------------|---------------|--------------------------------------------|---------------|--------------|--------------------|------------|-------|--------|-----------|-----------|----------|---|
|                 |               |                                            |               | Sund         | ay, Aug            | just 30, 1 | 2020  | Monda  | ay, Augu  | st 31, 20 | )20      |   |
|                 |               | Hide times outside of m                    |               | 3:00         | 14:00              | 15:00      | 16:00 | 8:00   | 9:00      | 10:00     | 11:00    | 1 |
|                 |               | $\checkmark$ Required attendees            |               |              |                    |            |       |        |           |           |          |   |
| Check attendees | $\prec$       | 🌒 Emil Knudsen                             |               |              |                    | Skylab     | Event | Skylab | new build | ing open  | ing      |   |
| and rooms here  |               | 🌗 Margarita Mærsk                          | ×             |              |                    |            |       | Åbning | w Sky :-  | fro       | ol C = C |   |
|                 |               | ① Add required attendee                    |               |              | Ŷ١                 |            |       |        |           |           |          |   |
|                 |               | $\checkmark$ Optional attendees            |               |              |                    |            |       |        |           |           |          |   |
|                 |               | $\oplus$ Add optional attendee             |               |              |                    |            |       |        |           |           |          |   |
|                 |               | ∨ Rooms                                    |               |              |                    |            |       |        |           |           |          |   |
|                 |               | LY373D-R0101A-Audit                        | o ×           |              |                    |            |       |        |           |           |          |   |
|                 | $\rightarrow$ | ① Add a room                               |               |              |                    |            |       |        |           |           |          |   |

|                                                                     | tii <b>←</b> _^                                                                                                    |
|---------------------------------------------------------------------|----------------------------------------------------------------------------------------------------|
|                                                                     |                                                                                                    |
| ≡                                                                   | New event                                                                                                    |
| Ē                                                                   | 🕏 Scheduling Assistant 🔶                                                                                                    |
| $\sim$                                                              | Rooms                                                                                                    |
| ÷                                                                   | Add a room                                                                                                    |
| $\sim$                                                              | Rooms                                                                                                    |
| Τ                                                                   |                                                                                                    |
| -                                                                   |                                                                                                    |
|                                                                     | + Browse with Room Finder                                                                                                    |
| Roon                                                                | n Finder ×                                                                                                    |
| uilding                                                             | Clear filters                                                                                                    |
| dtu s                                                               | KY Meeting Rooms 🗸 🗸                                                                                                    |
| Build                                                               | ings                                                                                                    |
|                                                                     | DTU SKY Meeting Rooms                                                                                                    |
|                                                                     | DTU KT Meeting Rooms                                                                                                    |
|                                                                     | DTU AFR Meeting Rooms                                                                                                    |
| -                                                                   |                                                                                                    |
|                                                                     |                                                                                                    |
| Rooi                                                                | m Finder ×                                                                                                    |
| Rooi                                                                | m Finder ×<br>1g Clear filters ×                                                                                                    |
| Rooi<br>Buildin<br>DTU                                              | ng Clear filters ×<br>SKY Meeting Rooms ×                                                                                                    |
| Roor<br>Buildin<br>DTU<br>Capac                                     | m Finder ×<br>ng Clear filters ×<br>SKY Meeting Rooms ×                                                                                                    |
| Roon<br>Buildin<br>DTU<br>Capac<br>Any                              | m Finder × ×<br>ng Clear filters ×<br>SKY Meeting Rooms × ×<br>ity Floor × Any                                                                                                    |
| Rooi<br>Buildii<br>DTU<br>Capac<br>Any<br>Featur                    | m Finder ×<br>ng Clear filters ×<br>SKY Meeting Rooms ×<br>ity Floor<br>Any C                                                                                                    |
| Rooi<br>Buildin<br>DTU<br>Capac<br>Any<br>Featur<br>No fe           | m Finder × ×<br>ng Clear filters × ×<br>SKY Meeture Rooms × ×<br>ity Floor × ×<br>any × ×<br>res                                                                                                    |
| Roor<br>Buildin<br>DTU<br>Capac<br>Any<br>Featur<br>No fe           | m Finder × ×<br>ng Clear filters × ×<br>SKY Meeting Rooms × ×<br>ity Floor × * * * * * * * * * * * * * * * * * *                                                                                                    |
| Root<br>Buildin<br>DTU<br>Capac<br>Any<br>Featur<br>No fe           | m Finder ×<br>ng Clear filters ×<br>SKY Meeting Rooms ×<br>ity Floor<br>Clear filters ×<br>sky Meeting Rooms ×<br>ity Floor<br>es<br>eatures available × *<br>rence rooms in DTU SKY Meeting Rooms<br>LY373D-R1100A-M11(4)<br>© Available A4 % Kas: Lynaby                                                                                                    |
| ROOI<br>Buildin<br>DTU<br>Capac<br>Any<br>Featur<br>No for<br>Confe | m Finder × ×<br>ng Clear filters ×<br>SKY Meeting Rooms × ×<br>ity Floor<br>Any • •<br>res<br>eatures available × ×<br>rence rooms in DTU SKY Meeting Rooms<br>LY373D-R11008-M11(4)<br>© Available R4 @ Kgs. Lyngby<br>LY373D-R11008-M11(4)<br>© Available R4 @ Kgs. Lyngby                                                                                                    |
| Rool<br>Buildin<br>DTU<br>Capac<br>Any<br>Featur<br>No fr<br>Confe  | m Finder ×<br>ng Clear filters ×<br>SKY Meeting Rooms ×<br>ity Floor<br>Any *<br>res<br>eatures available ×<br>V373D-R1100A-M11(4)<br>© Available R4 @ Kgs. Lyngby<br>LY373D-R11002-M10(4)<br>© Available R4 @ Kgs. Lyngby<br>LY373D-R11002-M10(5)<br>© Available R4 @ Control (Control (Contro |
| Rool<br>Buildin<br>DTU<br>Capac<br>Any<br>Featur<br>No fie<br>Confe | m Finder ×<br>ng Clear filters ×<br>SKY Meeting Rooms ×<br>tw Floor<br>Any *<br>res<br>eatures available *<br>rence rooms in DTU SKY Meeting Rooms<br>LY373D-R1100A-M11(4)<br><sup>(O)</sup> Available A4 ® Kgs. Lyngby<br>LY373D-R1100C-M8(5)<br><sup>(O)</sup> Available A5 ® Kgs. Lyngby<br>LY373D-R1100C-M8(5)<br><sup>(O)</sup> Available A5 ® Kgs. Lyngby<br>LY373D-R1100DESiGNLAB(4)                                                                                                    |